# **CISCO** Academy

# Lab - Basic Switch and End Device Configuration

# Топология

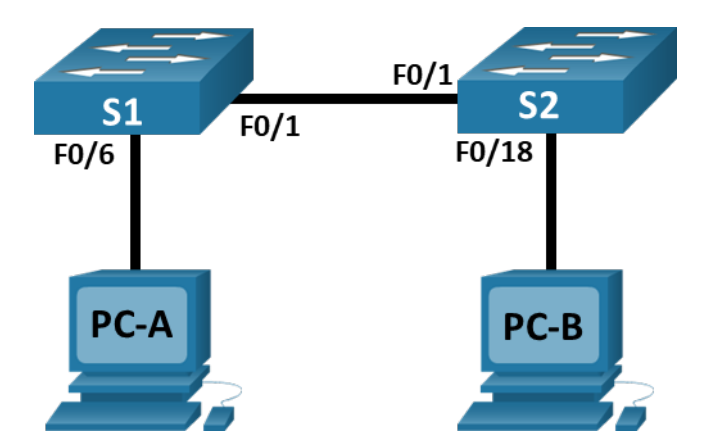

## Таблица адресации

| Устройство | Интерфейс       | IP-адрес     | Маска подсети |
|------------|-----------------|--------------|---------------|
| S1         | VLAN 1          | 192.168.1.1  | 255.255.255.0 |
| S2         | VLAN 1          | 192.168.1.2  | 255.255.255.0 |
| PC-A       | NIC             | 192.168.1.10 | 255.255.255.0 |
| PC-B       | Сетевой адаптер | 192.168.1.11 | 255.255.255.0 |

# Цели

- Настройка топологии сети
- Настройка узлов ПК
- Настройка и проверка основных параметров коммутатора

# Общие сведения и сценарий

В этой лабораторной работе вам предстоит построить простую сеть с двумя узлами и двумя коммутаторами. Вы также должны настроить основные параметры, включая имя узла, локальные пароли и баннер входа в систему. С помощью команды **show** отобразите текущую конфигурацию, версию IOS и состояние интерфейса. С помощью команды **сору** сохраните конфигурации устройств.

В этой лабораторной работе вам нужно применить к компьютерам IP-адресацию и обеспечить соединение между этими двумя устройствами. Для проверки подключения используйте команду **ping**.

**Примечание**: В лабораторной работе используются коммутаторы Cisco Catalyst 2960s с операционной системой Cisco IOS 15.0(2) (образ lanbasek9). Допускается использование других моделей коммутаторов и других версий Cisco IOS. В зависимости от модели устройства и версии Cisco IOS доступные команды и результаты их выполнения могут отличаться от тех, которые показаны в лабораторных работах.

**Примечание**: Убедитесь, что все настройки коммутатора удалены и загрузочная конфигурация отсутствует. Процедура инициализации и перезагрузки коммутатора описана в приложении А.

#### Необходимые ресурсы

- 2 коммутатора (Cisco 2960 с операционной системой Cisco IOS 15.0(2) (образ lanbasek9) или аналогичная модель)
- 2 ПК (Windows и программа эмуляции терминалов, такая как Tera Term)
- Консольные кабели для настройки устройств Cisco IOS через консольные порты.
- Кабели Ethernet, расположенные в соответствии с топологией

#### Инструкции

#### Шаг 1. Настройка топологии сети

В этом шаге вам необходимо соединить устройствами кабелями в соответствии с топологией сети.

- а. Включите устройства.
- b. Соедините два коммутатора.
- с. Подключите компьютеры к соответствующим коммутаторам.
- d. Осмотрите сетевые подключения.

#### Шаг 2. Настройка узлов ПК

- а. Настройте информацию статического IP-адреса на ПК в соответствии с таблицей адресации.
- b. Проверьте настройки ПК и подключения.

#### Шаг 3. Настройка и проверка основных параметров коммутатора

- а. Подключитесь к коммутатору через консоль. Войдите в режим глобальной конфигурации.
- b. Настройте имя устройства в соответствии с таблицей адресации.
- с. Запретите нежелательный поиск в DNS.
- d. Введите локальные пароли. Для перехода в пользовательский режим EXEC используйте пароль **cisco**, а для перехода в привилегированный режим EXEC пароль **class**.
- е. Настройте и включите SVI в соответствии с таблицей адресации.
- f. Введите логин МОТD баннер, чтобы предупредить о несанкционированном доступе.
- g. Сохраните конфигурацию.
- h. Отобразите текущую конфигурацию.
- i. Отобразите версию IOS и другую информацию о коммутаторе.
- j. Отобразите состояние подключенных интерфейсов коммутатора. Закройте окно настройки.
- k. Настройте коммутатор S2.
- I. Запишите состояние указанных ниже интерфейсов.

| Интерфейс | S1 Status | S1 Protocol | S2 Status | S2 Protocol |
|-----------|-----------|-------------|-----------|-------------|
| F0/1      |           |             |           |             |
| F0/6      |           |             |           |             |

| Интерфейс | S1 Status | S1 Protocol | S2 Status | S2 Protocol |
|-----------|-----------|-------------|-----------|-------------|
| F0/18     |           |             |           |             |
| VLAN 1    |           |             |           |             |

m. С ПК, ping S1 и S2. Проверка связи должна быть успешной.

n. От коммутатора, ping PC-A и PC-B. Пинги должны быть успешными.

## Вопрос для повторения

Почему одни порты FastEthernet коммутаторов включены, а другие выключены?

Что может помешать установить связь между компьютерами с помощью команды ping?